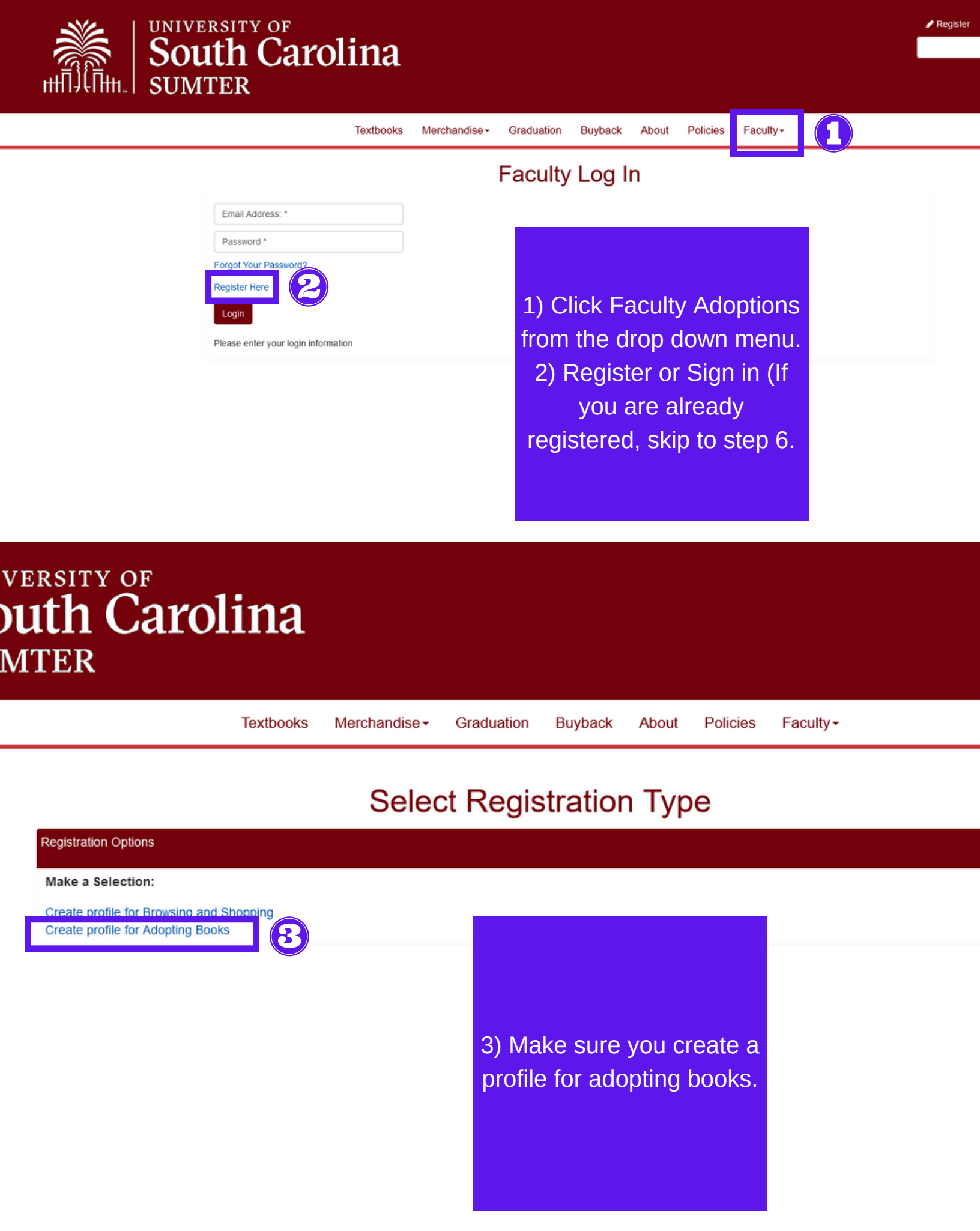

# **Faculty Registration**

\* = Required

| Faculty Information  |        |
|----------------------|--------|
| Miranda              | •••••  |
| Reed                 | •••••• |
| MR143@mailbox.sc.edu | MR143  |
| MR143@mailbox.sc.edu |        |
|                      |        |
|                      |        |

#### Challenge Question

This security question will be used to verify who you are in the event you forget your user password. Please select one security question from the choices available and enter an answer in the box provided.

| Challenge Question:                                                                | Challenge Answer:  |                     |            |
|------------------------------------------------------------------------------------|--------------------|---------------------|------------|
| Please Select *                                                                    | Challenge Answer * |                     |            |
|                                                                                    |                    |                     |            |
| Department Access                                                                  |                    |                     |            |
|                                                                                    | 8039383753         | Ext.                |            |
|                                                                                    |                    |                     |            |
| Email Opt In/Out                                                                   |                    |                     |            |
| <ul> <li>Notify me when textbooks I have adopted are being bought back.</li> </ul> |                    |                     |            |
|                                                                                    | 4) Use yo          | ur USC Network      |            |
| Submit Faculty Registration                                                        | User               | name here.          |            |
|                                                                                    | 5) Ente            | r your primary      |            |
|                                                                                    | departme           | ent (You can add    |            |
|                                                                                    | othe               | r ones later.       |            |
|                                                                                    |                    |                     |            |
| RSITY OF                                                                           |                    |                     | 🥒 Re       |
| ith Carolina                                                                       |                    |                     |            |
|                                                                                    |                    |                     |            |
| TEK                                                                                |                    |                     |            |
| Textbooks Merchandise - Graduation                                                 | Buyback About Poli | c                   |            |
|                                                                                    |                    |                     |            |
| Your registration has been submitted.                                              |                    | 6) Horo you con a   | add all of |
| Add New Department                                                                 | Go To Faculty Page | vour departm        | adu all Of |
|                                                                                    |                    |                     | erits.     |
|                                                                                    |                    | 7) Click here to ge |            |
|                                                                                    |                    |                     | ge.        |

| Textbooks | Merchandise - | Graduation | Buyback | About | Policies | Faculty- |
|-----------|---------------|------------|---------|-------|----------|----------|
|           |               |            |         |       |          |          |

# Faculty Adoptions

Hel

Bookstore Home / Faculty Adoptions

### Your Account O Log Out Welcome Miranda Reed Update your profile Department Information View Submitted adoptions Submit Your Adoptions -2-3 Step-by-Step Method Maintenance View Adoptions Guided Adoption View submitted adoptions Limited To one course Search adoption history · Can add merchandise · Cannot save Partial adoption Edit Adoptions Copy an adoption Book List View your book list 8) Go through a guided Policies Textbooks Merchandise -Graduation Buyback About adoption and it will take **Guided Adoption** you step by step. Bookstore Home / Faculty Adoption Home / Create Course Step 1: Create Course → Step 2 → Step 3 → Step 4 → Step 5 Department and Term Select Term v Term:\* Select Department v Add Department Department:\* Instructor Filter Filter by Instructor: Select Instructor ~ Course Information Select By Course/Section Instructor:\* Course:\* Select Course $\sim$ Materials: Section:\* Select Section ~ Check If course does Not require materials Select by CRN/Unique ID CRN/Unique ID: Select CRN/Unique ID v 9) If you have no Textbooks, click here and Continue Cancel press continue.

## **Guided Adoption**

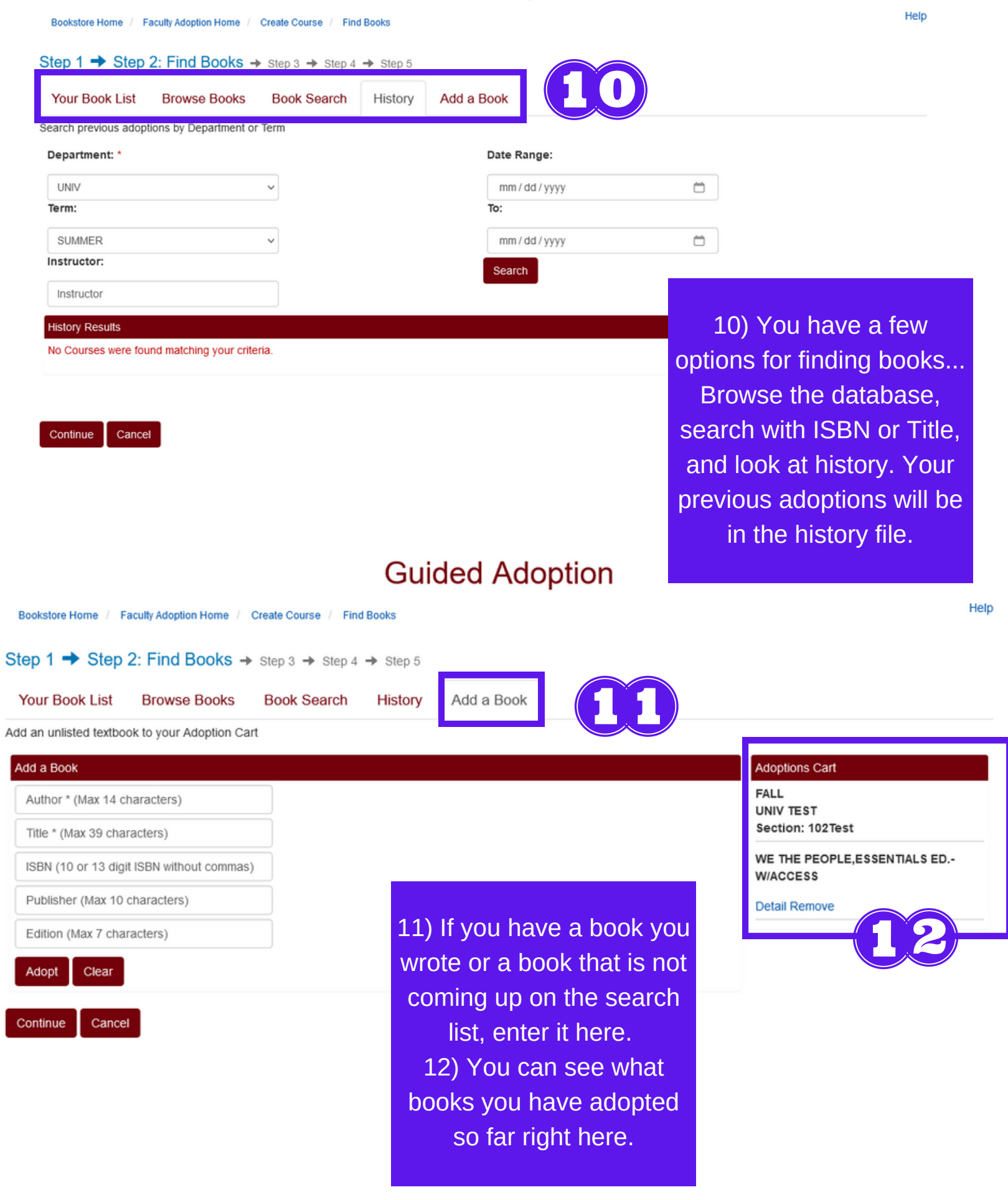

### **Guided Adoption**

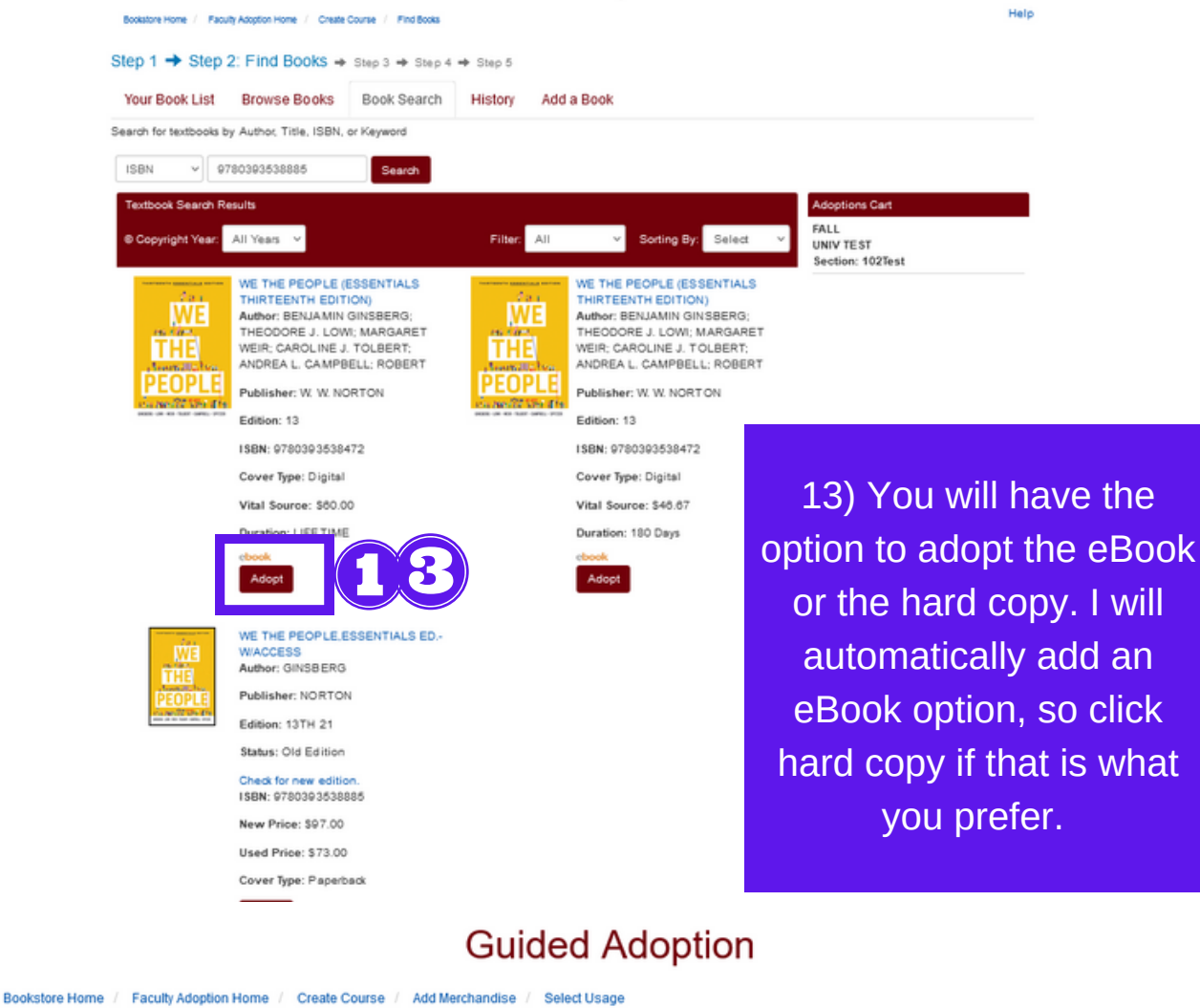

Help

Step 1 
Step 2 
Step 3 
Step 4: Select Usage 
step 5

| Select Usage          |                                                              |                                          | Adoptions Cart                                      |  |  |
|-----------------------|--------------------------------------------------------------|------------------------------------------|-----------------------------------------------------|--|--|
| Textbooks             | 3                                                            |                                          | FALL<br>UNIV TEST<br>Section: 102Test               |  |  |
| IWE<br>THE            | WE THE PEOPLE, ESSENTIALS ED<br>W/ACCESS<br>Author: GINSBERG | WE THE PEOPLE, ESSENTIALS ED<br>W/ACCESS |                                                     |  |  |
|                       | Publisher: NORTON Edition: 13TH 21                           |                                          |                                                     |  |  |
|                       | Status: Old Edition                                          |                                          |                                                     |  |  |
|                       | Check for new edition.<br>ISBN: 978039353888                 |                                          |                                                     |  |  |
|                       | New Price: \$97.00                                           |                                          |                                                     |  |  |
| Used Price: \$73.00   |                                                              |                                          |                                                     |  |  |
|                       | Cover Type: Paperback                                        |                                          |                                                     |  |  |
|                       | Usage:"<br>REQUIRED ~                                        | 14) Sele<br>required                     | 14) Select if the book is required or not and leave |  |  |
| Message to Book Store | e                                                            |                                          | cago for moro                                       |  |  |
| No Access code ne     | eded.                                                        | a mes                                    | details.                                            |  |  |
| Current: 23   Remain  | ning: 1477   Maximum: 1500                                   | _                                        |                                                     |  |  |

Continue Cancel

## Submitted Adoption

Instructor: Miranda Reed

#### Submit Complete

Success! Your adoption has been submitted.

Go to ...

Print Adoption Create New Adoption Copy Adoption to New Course Faculty Adoption Home

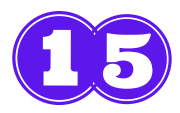

#### Adoption Summary

Adopter: Miranda Reed

Term: FALL

Department: UNIV

Course: TEST

Section: 102Test

Course Message: No Access code needed.

## Textbooks

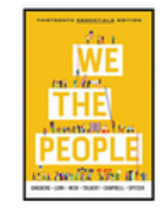

WE THE PEOPLE, ESSENTIALS ED.-W/ACCESS Author: GINSBERG Publisher: NORTON

Edition: 13TH 21 Status: Old Edition

ISBN: 9780393538885

New Price: \$97.00

Used Price: \$73.00

Cover Type: Paperback

Usage: REQUIRED

15) After pressing submit, you can review your adoptions and create a new one. You can also copy this adoption to another class.